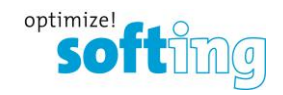

# How to create a Profibus Capture with SmartLink HW-DP

- 1. Log in to the user interface of the smartLink.
- 2. Create a diagnostic account.
- 3. Create a Profibus capture on a running system.

### 1) Log into user interface of this device.

| 🧑 smartLink 🗙 🕂                             |                                                     |                                               |    |   | × | - | ۵ | ×          |
|---------------------------------------------|-----------------------------------------------------|-----------------------------------------------|----|---|---|---|---|------------|
| ← → C ▲ Nicht sicher   192.168.10.20        | 1/login                                             |                                               | 04 | 9 | ß | * |   | <b>a</b> 1 |
| 🚭 smartLink SW-HT 🛛 🚭 Softing SW-HT UI 🖉 sm | amlink HW DP 🔇 mbXsate DP 🔮 Plant Perfect Monitor 💲 | Sotting Industrial [ I 🧧 Sotting Floating Lic |    |   |   |   |   |            |
| softing                                     |                                                     |                                               |    |   |   |   |   |            |
|                                             |                                                     |                                               |    |   |   |   |   |            |
|                                             |                                                     |                                               |    |   |   |   |   |            |
|                                             |                                                     |                                               |    |   |   |   |   |            |
|                                             |                                                     |                                               |    |   |   |   |   |            |
|                                             | User name:                                          | administrator                                 |    |   |   |   |   |            |
|                                             | Password:                                           |                                               |    |   |   |   |   |            |
|                                             |                                                     | Login                                         |    |   |   |   |   |            |
|                                             |                                                     |                                               |    |   |   |   |   |            |
|                                             |                                                     |                                               |    |   |   |   |   |            |
|                                             |                                                     |                                               |    |   |   |   |   |            |
|                                             |                                                     |                                               |    |   |   |   |   |            |

1. Log in with the administrator account to create a diagnostic account.

Note: Below are instructions in case your smartLink still has a default password Enter administrator in the user field and a combination of the prefix GEA-YN-026000 followed by the serial number.

Note: Always use the same prefix GEA-YN-026000 even if you find a slightly different product number printed on the package label.

Example: GEA-YN-026000<serialnumber>

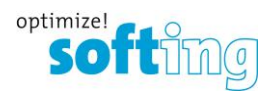

### 2) Create a Diagnostic account.

1. Info: User role must be selected as diagnostic

For the password you need at least one capital letter, sign/symbol and a number!

| C A Nichischer   922/1843/32/201/vetlings/second     endruks SW-HT U    startusk HW-O     möste DP   Part Pertet Montor     Soting Insusting IL     Soting Insusting IL     Soting Insusting I | smartLink                                                                | × +                        |                                                                                                 |     | -             | ő    | ×   |
|----------------------------------------------------------------------------------------------------|--------------------------------------------------------------------------|----------------------------|-------------------------------------------------------------------------------------------------|-----|---------------|------|-----|
| • endrification with the field of a mark link the with the field of a mark link link the with the field of a mark link the with the field of a mark link the field of a mark link the field of a mar                        | $\leftrightarrow$ $\rightarrow$ $\mathbf{C}$ $\blacksquare$ Nicht sicher | 192.168.10.201/settings/   | ccount Or                                                                                       | a s | 宜             |      | 8 E |
| SmartLink         Intomation         Settics         Diagnosis         PROFIBUS         HART IP         OPC UA         MQTT         Retard<br>Decide         Logod<br>Lended         End bodd<br>Ended         End bodd<br>Ended         Ended                                                                                                    | 🚭 smartLink SW-HT 🛛 🚭 Softing S                                          | SW-HT UI 🛛 🚭 smartLink HW- | P 🚳 mb/Sate DP 🧶 Plant Perfect Monitor 🔰 Softing Industrial   I 🧑 Softing Floating Lic          |     |               |      |     |
| Views       User Accounts         Network       Create account         User role       Diagnostic ~         Firmware       User role       Diagnostic ~         Reset       New password       -         HTTPS       Confirm new password       -         Time & Date       -       -         Licensing       Create       -         Old password       -       -         User name                                                                                                    | smartLink                                                                | Information Settings       | Diagnosis PROFIBUS HART IP OPC UA MQTT Restart Logout Auto logout Device administrator in 9 min |     | optimiz<br>50 | oftů | ng  |
| Network       Create account         User Account       User role         Iser role       Diagnostic           Firmware       User name         Reset       New password         Time & Date       Confirm new password         Create       Create         User name       Create         Outper password       Create         Iteres Date       Create         User name       Create         Othage password       Create         New password       Image: Create         New password       Image: Create         New password       Image: Create         New password       Image: Create         New password       Image: Create         New password       Image: Create         New password       Image: Create         New password       Image: Create         New password       Image: Create         Confirm new password       Image: Create                                                                                                    | Views                                                                    | User Accounts              |                                                                                                 |     |               |      |     |
| Lter role       Diagnostic         Firmware       User rare       diagnostics         Reset       New password       Immediate         HTTPS       Confirm new password       Immediate         Ltensing       Create       Immediate         User rare       Immediate       Immediate         Create       Create       Immediate         Change password       Immediate       Immediate         Old password       Immediate       Immediate         Change password       Immediate       Immediate         Change password       Immediate       Immediate         Change password       Immediate       Immediate       Immediate         Change password       Immediate       Immediate       Immediate         Change password       Immediate       Immediate       Immediate         Change password       Immediate       Immediate       Immediate         Old password       Immediate       Immediate       Immediate       Immediate         Other password       Immediate       Immediate       Immediate       Immediate       Immediate         Old password       Immediate       Immediate       Immediate       Immediate       Immediate       Immediate <td>Network</td> <td>Create account</td> <td></td> <td></td> <td></td> <td></td> <td></td>                                                                                                    | Network                                                                  | Create account             |                                                                                                 |     |               |      |     |
| Firmware     User name     diagnosiscs       Reset     New pasword                                                                                                    | User Accounts                                                            | User role                  | Diagnostic 🗸                                                                                    |     |               |      |     |
| Reset     New password       HTTPS     Confirm new password       Time & Date       Create       Create       Charge password       Old password       New password       New password       New password       Confirm new password                                                                                                    | Firmware                                                                 | User name                  | diagnostics                                                                                     |     |               |      |     |
| HTTPS       Confirm new password                                                                                                    | Reset                                                                    | New password               | ······                                                                                          |     |               |      |     |
| Time & Date       Create         Licensing       Change password         Change password       Change password         User name       Image: Image: Im                                                                                                    | HTTPS                                                                    | Confirm new password       |                                                                                                 |     |               |      |     |
| Change password       User name       Old password       New password       Confirm new password       Confirm new password                                                                                                    | Time & Date<br>Licensing                                                 | Create                     |                                                                                                 |     |               |      |     |
| User name Old password New password Confirm new password                                                                                                    |                                                                          | Change password            |                                                                                                 |     |               |      |     |
| Old password       New password       Confirm new password                                                                                                    |                                                                          | User name                  |                                                                                                 |     |               |      |     |
| New password Confirm new password                                                                                                    |                                                                          | Old password               |                                                                                                 |     |               |      |     |
| Confirm new password                                                                                                    |                                                                          | New password               |                                                                                                 |     |               |      |     |
|                                                                                                    |                                                                          | Confirm new password       |                                                                                                 |     |               |      |     |
|                                                                                                    |                                                                          |                            |                                                                                                 |     |               |      |     |
| Chance No messages.                                                                                                    |                                                                          | Change<br>No messages.     |                                                                                                 |     |               |      | ^   |

2. Log into the diagnostic account.

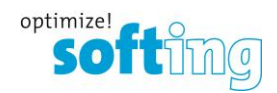

### 3) Create a Profibus Capture on a running system.

| → C A Nict          | ht sicher   192.168.10.201/di | ag/capture             |                             |                                        |                   |                      | or 🍇 🖻             | ☆ 🛛 😩   |
|---------------------|-------------------------------|------------------------|-----------------------------|----------------------------------------|-------------------|----------------------|--------------------|---------|
| amartLink SW-HT 🛛 🔕 | Softing SW-HT UI 🛛 💩 smartLi  | nk HW-DP 🔇 mbGate DP 🔹 | Plant Perfect Monitor 5 Sof | ting Industrial   I 🧔 Softing Floating | g Lic             |                      |                    |         |
| artLink             | Information S                 | ettings Diagnosis P    | ROFIBUS HART IP OF          | PC UA MQTT                             | Restart<br>Device | Logout<br>diagnostic | to logout<br>9 min | softing |
| WS                  | Capture                       |                        |                             |                                        |                   |                      |                    |         |
| ettings             | Interface                     | Actions                | Running                     |                                        |                   |                      |                    |         |
| og File             | DP 1                          | start                  | stop                        |                                        |                   |                      |                    |         |
| reads               |                               |                        |                             |                                        |                   |                      |                    |         |
| atus                |                               |                        |                             |                                        |                   |                      |                    |         |
| ve List             | _                             |                        |                             |                                        |                   |                      |                    |         |
| apture              |                               |                        |                             |                                        |                   |                      |                    |         |
|                     |                               |                        |                             |                                        |                   |                      |                    |         |
|                     |                               |                        |                             |                                        |                   |                      |                    |         |
|                     |                               |                        |                             |                                        |                   |                      |                    |         |
|                     |                               |                        |                             |                                        |                   |                      |                    |         |
|                     |                               |                        |                             |                                        |                   |                      |                    |         |

1. Under Diagnosis, you can now see the Capture feature.

 The recording starts with the start button, and the recording is then saved as a .rpb file with the stop button.
 Be careful! Don't forget the stop button, or the recording won't be

terminated.

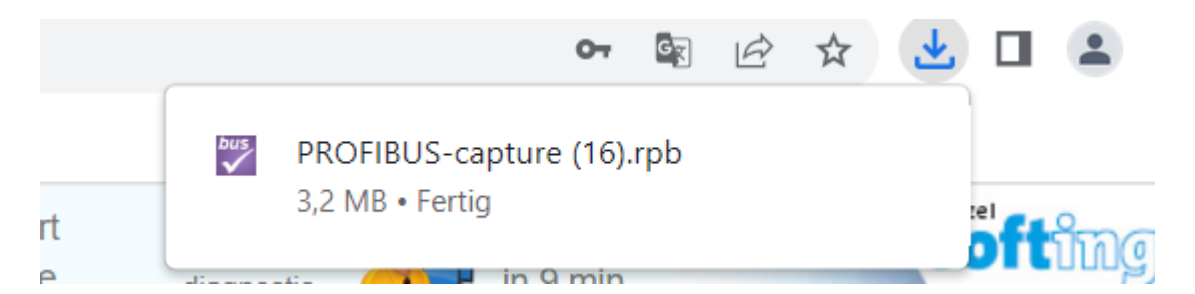

The recordfile (\*.rpb) can be found in the windows download folder.

## Analyzing the capture file:

Install the Softing "PROFIBUS Diagnostics Suite" which is available free of charge. The captured file will be in \*.rpb format which is recognized by the software and can be opened with the Diagnostics Suite.